- pour afficher le volet des Contacts (cadre rouge), faire Affichage\Barre des contacts
- un double clic sur la ligne de l'un d'entre-eux permet de le sélectionner et de le placer dans la liste des destinataires
  NB : Thunderbird autorise les sélections multiples à l'aide de la touche Ctrl

Les trois boutons du bas du volet des contacts (cadre jaune) permettent d'attribuer un statut au message :

- destinataire(s) non caché(s) Ajout Pour :
- destinataire(s) en copie Ajout Copie à :
- destinataire(s) caché(s) Ajout Copie cachée à :

Ce statut est modifiable à volonté à l'aide du bouton placé en regard de chaque destinataire (cadre bleu) L'espace de travail (cadre vert) est prêt à recevoir le contenu du message...

| 😭 Rédaction : Des nouvelles                                          |                                            |                                                                                    |  |  |  |  |  |
|----------------------------------------------------------------------|--------------------------------------------|------------------------------------------------------------------------------------|--|--|--|--|--|
| <u>Fichier Édition</u> <u>Affichage</u> Insérer Format               | Options Outils ?                           |                                                                                    |  |  |  |  |  |
| 🗱 Envoyer 🖌 🗸 Orthographe 🔹 🔍 Joindre 🔹 🔒 Sécurité 🔹 🔚 Enregistrer 🔹 |                                            |                                                                                    |  |  |  |  |  |
| Contacts ×                                                           | E <u>x</u> péditeur :                      | GgPointDoc <ggpointdoc@wanadoo.fr> ggpointdoc@wanadoo.fr •</ggpointdoc@wanadoo.fr> |  |  |  |  |  |
| <u>C</u> arnet d'adresses :                                          | • Pour:                                    | 8 New World Operating Look No.                                                     |  |  |  |  |  |
| Adresses personnelles +                                              | • Pour :                                   | 8                                                                                  |  |  |  |  |  |
| C <u>h</u> ercher :                                                  |                                            |                                                                                    |  |  |  |  |  |
| Nom ou adresse                                                       |                                            |                                                                                    |  |  |  |  |  |
| Nom * E                                                              | <u>S</u> ujet :                            | Des nouvelles                                                                      |  |  |  |  |  |
| A CRACK INCOME                                                       | Texte principal *                          | Verdana • 📕 A' A' A A A 🗄 🗄 ½二 🗄 🖽 Ξ · 🔳 • 🙂 •                                     |  |  |  |  |  |
| 8 (Mark) 1999                                                        | Boniour                                    |                                                                                    |  |  |  |  |  |
| 8                                                                    | Voici bien lontemps que je ne t'ai édrit ! |                                                                                    |  |  |  |  |  |
|                                                                      |                                            |                                                                                    |  |  |  |  |  |
| Ajout Pour :                                                         |                                            |                                                                                    |  |  |  |  |  |
| Ajout Copie à : Ajo <u>u</u> t Copie cachée à :                      |                                            |                                                                                    |  |  |  |  |  |
|                                                                      |                                            |                                                                                    |  |  |  |  |  |

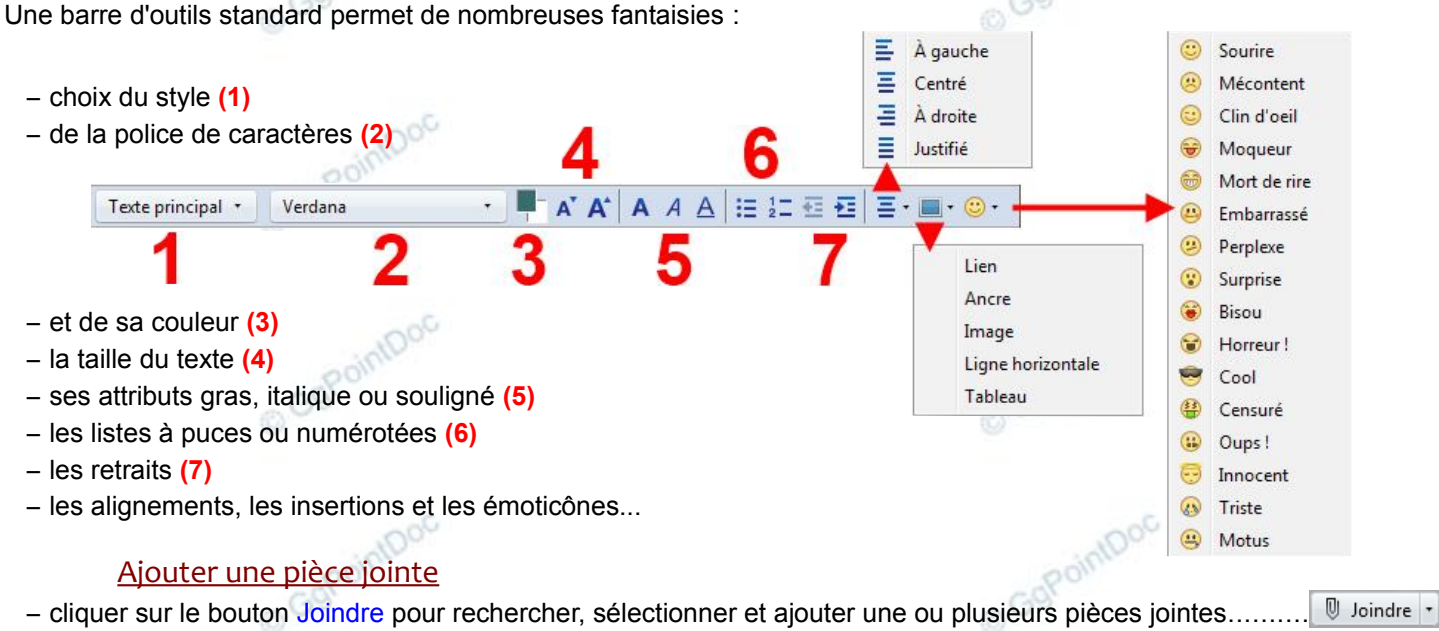

- Lors de l'écriture du message, certains mots-clés déclenchent l'apparition d'une barre spécifique « pièce jointe » : – un simple clic sur le bouton Ajouter une pièce jointe... équivaut à un clic sur le bouton Joindre
  - le bouton Me le rappeler plus tard retarde simplement le processus...

| U | 2 mots-clés de pièce jointe trouvés : pièce jointe, jointe | Ajouter une pièce jointe | Me le <u>r</u> appeler plus tard | x |
|---|------------------------------------------------------------|--------------------------|----------------------------------|---|
| ~ |                                                            |                          |                                  | 1 |

NB : un simple Glissé/Déposé depuis l'Explorateur vers le Volet des destinataires suffit pour ajouter facilement une ou plusieurs pièces jointes

## Envoyer le message